# Using Oracle/SDE to Teach ArcGIS in a Windows Active Directory Environment

Jerry Maedel, Michael J. Meitner, Ionut Aron <u>Collaborative for Advanced Landscape Planning</u> Department of Forest Resources Management Forest Sciences Centre 2045-2424 Main Mall University of British Columbia Vancouver, BC., Canada V6T 1Z4 jerry.maedel@ubc.ca, mike.meitner@ubc.ca, ionut.aron@ubc.ca

## Abstract

This paper explores the benefits and drawbacks of teaching ArcGIS using data in an Oracle/ESRI Spatial Database Engine (SDE) environment while operating within a Microsoft Windows domain. A discussion of the process required to setup class access to Oracle/SDE is followed by recommendations for making the process more effective. Special emphasis is placed on using Oracle/SDE for improving the evaluation process of ArcGIS student projects.

**Keywords:** education, geodatabase, GIS, laboratory instruction, Oracle SDE, working data sets

## **1. Introduction**

Along with the conceptual challenges of teaching spatial analysis are the practical difficulties of providing students with working data and then collecting and evaluating the results of their GIS analyses. Working data sets can often be quite large, especially when combined with aerial photographs. Distributing this data over a computer network can be a slow process and typically demands a lot of hard disk space on the client side when used by a class of thirty to forty students. Not only are the technical difficulties of distribution and storage an issue but even more challenging is troubleshoot the myriad of problems resulting from student confusion. By forcing students to manage their own data sets through out the course of their analysis we have noticed several common problems that arise year after year. Students often become confused as they generate multiple copies of their data. This can lead to students overwriting current data with older versions, opening an older version and panicking when they see that all of their work is gone or simply giving up because of their frustrations. In addition, tracking down lost or corrupt data are also common practical problems faced by a GIS instructor.

Through our experiences a number of solutions to the distribution and submission of data have been undertaken with various levels of success. Perhaps the simplest was to create a personal geodatabase with relative path names and distribute it from a server as a read-only file. This works well for introductory students to view data, conserving resources and allowing for a consistent data set for all students. Any editing or creation of new data requires students to copy data to their own drives creating a great deal of redundant data and problems with submitting final data for evaluation. No matter what the distribution media, multiple copies of data have always been difficult to manage and evaluation of the assignments can be difficult due to non-standard naming conventions adopted by the student, broken links to data, etc.

Recently we have decided to use a relational database with ESRI's Spatial Database Engine (ArcSDE) installed on top, which has provided an elegant solution to many of the aforementioned problems. In this configuration, students all access the same geodatabase yet are able to create their own editable SDE version without creating any redundant data. Best of all, students submitted their final analysis as a small MXD file no matter how much data was referenced. Instructors can open the MXD file from any location that has access to the Internet and evaluate student projects without having to copy any data. Each student dataset was a separate, secure entity, yet all students used the same base data.

This paper will describe the technology required to achieve these results and then lead the reader through the process of setting up an Oracle database for students to use. Detailed scripts will be provided for the reader to create and delete student accounts in Oracle.

## 2. Technical Requirements

This article assumes that a computer environment has been created that has the following configuration. Windows 2003 server with Active Directory. Students logging on to the Active Directory domain with ArcGIS 9.1 installed on their workstations and a common shared drive on the server that students can access. A Windows 2003 server with Oracle 9i and ESRI's ArcSDE 9.1 installed.

# 3. Personal Geodatabase

For those without access to an Oracle server, we found that using a read only, personal geodatabase, copied onto a shared network drive, worked reasonably well for demonstrating introductory concepts that did not require the creation of new data. If new data was required as a part of the GIS lab, students copied a writable version of the personal geodatabase to their local drive or writable space on the network.

This approach worked well for the display and querying of data as all students used the same dataset which could be setup with all the symbology and layers required. However, it does present certain challenges for the creation and marking of projects. Students working in groups were constantly mixing up who was working on what, corrupting the MXD file and loosing data. Marking was also difficult as the data had to be transferred to CD or to a 'Dropbox' on the network which was also plagued with corrupt and missing data. A shared drive on the network, the 'Dropbox' was setup so that students could write to the drive but not see its contents. Instructors had read, write, list, and modify rights.

Three different methods were used depending on the level of access required to the data: read only; read only and create new features; read write.

## Read Only

A dataset was created and all the symbology and layers arranged to minimize the amount of time a student had to spend getting started on the lab. The data files were copied by the instructor to a network shared drive available to all students and set to read only. All students accessed the same MXD file to load the same data, so data storage space on the network was minimized.

#### Read Only & Create New Features

The same process as above was followed except students saved a copy of the MXD file to a writeable drive. This only created a small increase in storage space requirements. Students could now save any changes they made to their map and could also create new data and save it as a part of their map document. They did however have to create their own personal geodatabase locally or create shape files in order to edit data. Students could not edit data on the read only drive.

### Read Write

Students copied a read write version of the personnel geodatabase and the MXD file to their own writeable space. They could now edit existing data and create new features in the geodatabase already created. This produced a fairly significant increase in network traffic while copying the geodatabase, and in the total amount of storage space required.

# 4. Multi-user Access – Oracle and ArcSDE Versioning

In order to overcome the problems of having multiple student copies of GIS data we migrated our personal geodatabase to an ArcSDE / Oracle relational database. There are a number of relational databases supported by ArcSDE but we already had an Oracle license. This solution allows students access to a common repository while creating and saving their own data in a separate version of the database. Only they would be able to see and edit their new data while everyone would share one copy of the base data.

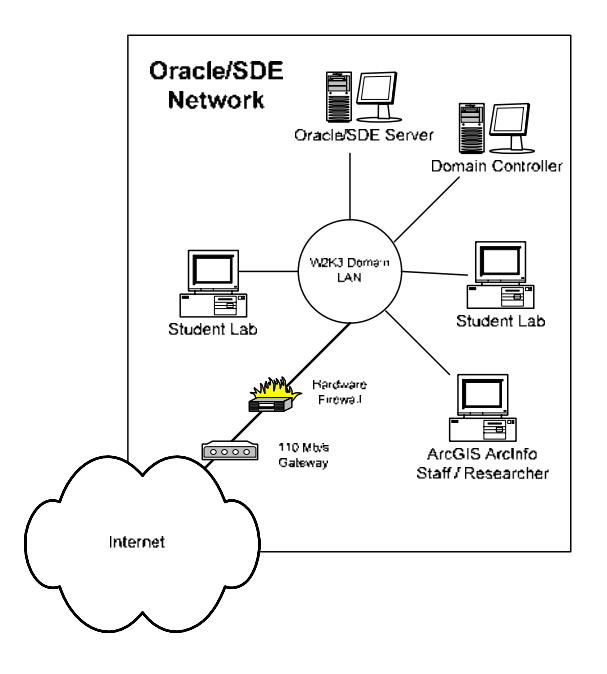

Figure 1: Oracle/SDE Network

Oracle allows multiple people access to the same data while ArcSDE allows for multiple versions of the same data to be created. ArcSDE accomplishes this feat by creating two new tables for each feature class: an A (add) table and a D (delete) table (also called Delta tables). Any additions to a feature class on the original database are kept in the A table, separate from the original data. This allow for everyone to see the original data while making changes to it that no one else can see. The D table keeps a record of any deletions to the original data. If desired, an administrator can reconcile and post any changes that need to be kept in the base database for everyone to share.

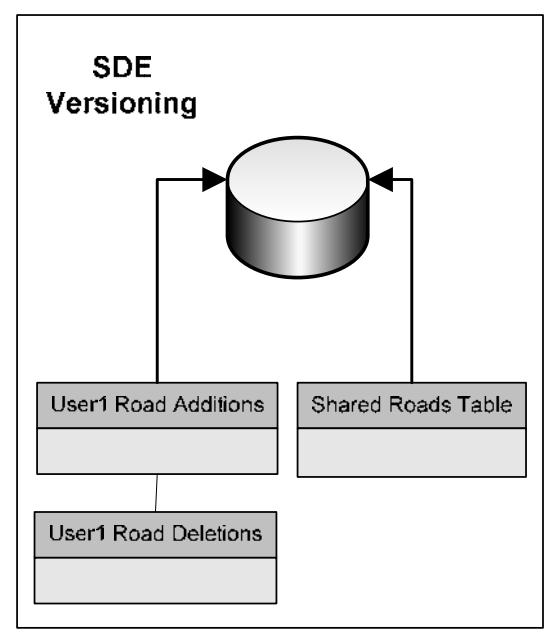

Figure 2: ArcSDE Adds/Deletes Tables

An administrator loads the GIS data on to the database previously created on an Oracle server connected to an SDE instance. There are a number of ways to do this but connecting to the SDE instance from ArcCatalog by adding a spatial database connection is recommended. Roles are created in Oracle to simplify the process of assigning users various privileges (viewer, editor, or owner) to the data. The administrator then imports feature classes from a personal geodatabase to a previously created tablespace on Oracle. Please see Appendix A for a detailed discussion of this process using data from one of our research forests, Alex Fraser Research Forest (AFRF). After the data is loaded it is then setup for versioning by an administrator. Versioning is an ArcSDE feature that allows for various levels of access to a shared feature class. When an SDE feature class is first versioned from within ArcCatalog it appears as the default version. Feature classes are registered as versioned by an administrator who is the data owner, in this case you would have to be logged in to Oracle as the SDE user in order to register a feature class as versioned. After it is versioned, privileges can be set on the feature classes within the tablespace by Oracle role.

As new users are created they are given roles according to the level of privilege you want them to have. The roles users are given match the privileges assigned to the roles when versioning. Three steps to versioning are shown in Figure 3. For more details on setting up Versioning in ArcSDE see Appendix B.

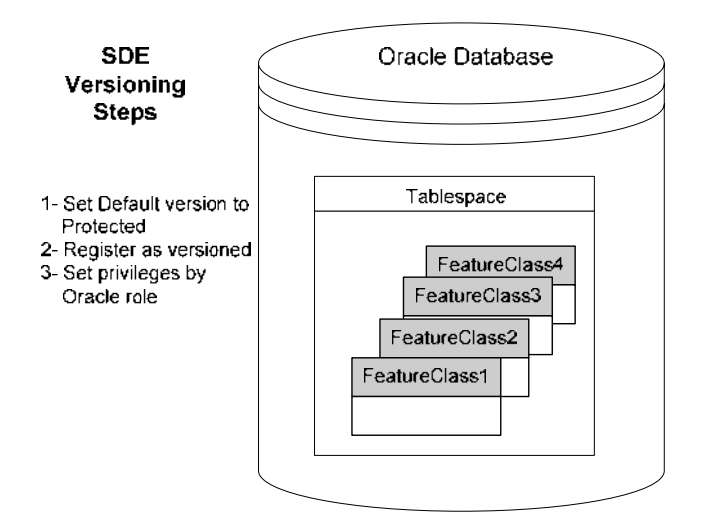

Figure 3: Versioning Steps

## Summary of Oracle/SDE Setup Steps

- 1 Create Oracle roles; SDE\_Viewer, SDE\_Editor, SDE\_Owner (as SYS)
- 2 Create Oracle tablespace; AFRF\_GIS (as SYS)
- 3 Create Oracle administrator user; CONS340ADMIN (as SYS)
- 4 Import feature datasets to AFRF\_GIS tablespace (as CONS340ADMIN)
- 5 Set Default version to Protected (have to logon as SDE to change Default version privilege)
- 6 Register feature datasets as versioned (as

CONS340ADMIN)

- 7 Set Privileges; SDE\_Owner role is given Select, Updata, Insert & Delete (as CONS340ADMIN)
- 8 Add Oracle users giving them SDE\_Owner role (as SYS - use SQL Loader & SQL Plus for multiple users)

# 5. Student Logon and Active Directory

The Windows 2003 Domain configuration we used is shown in Figure 1. User information is stored in Windows Active Directory. Each student has to be authenticated in some way before Oracle will allow them access to data on the server, and to the privileges associated with the versions we created in section 4. Students require unique logons/passwords so that they can each have a separate, secure version of the data to do their editing and analysis. Adding and removing user ID's for all the students cannot be done efficiently one-at-a-time so a system of adding and deleting user groups needs to be developed.

Oracle can use the Window's Active Directory to add groups of users. Windows does the authentication and Oracle accepts this authentication via the internet protocol: Lightweight Directory Access Protocol (LDAP). Unfortunately, ESRI's Spatial Database Engine (SDE) that is required for GIS access to relational databases, does not support this option in ArcSDE versions up to 9.1. If an Oracle client is installed on each student's workstation it may be possible to use Window's authentication. This option was not tested because of limited available space on student's workstations.

A work-around solution to this problem is the use of scripts for SQL Loader and SQL Plus software. The scripts were created to take a group of users from a class, and use this class list to create user ID's in Oracle. This process is outlined in Figure 4. This figure and the scripts in Appendix C refer to the Conservation 340 class (C340) that tested out this process for the first time.

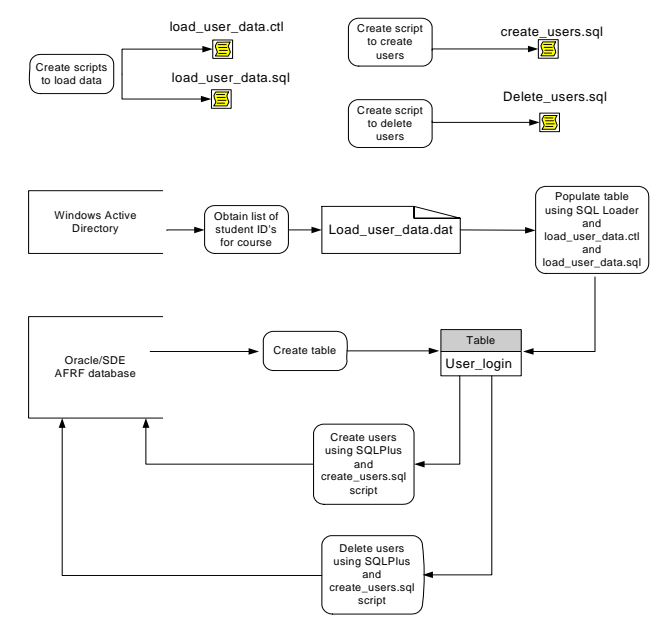

Figure 4: Adding Oracle Users Diagram

The process outlined in Figure 4 is made up of 6 basic steps:

- 1. Create an ASCII file of users to be added to Oracle. Although you can export a list from Active Directory, in our case students were not listed by class but by Organizational Unit so we had to create a list manually. The example in Appendix C, File 1: load user data.dat has the same user and password for convenience of testing. The file in this case needs to be setup with the user password first then the user login name. We used student numbers as the password as this was relatively secure. An extra step could have been added to have students change their passwords using SQL Plus but we wanted to minimize the setup time for students.
- 2. Next you have to create an empty table in Oracle to hold the user names. This is done in SQL Plus and detailed in Appendix C.
- The empty table created in step 2 is now populated with the user data from step 1. This is done from the command prompt using SQL Loader and the script load\_user\_data.ctl as shown in Appendix C.

- 4. New users are now created from the table populated in step 3 in Oracle using a script run from SQL Plus. The script; create\_users.sql is shown in Appendix C. This script creates users and passwords, defines which tablespace users will have access to, sets the quota on the tablespace as unlimited, and grants the role SDE\_Owner (discussed in Appendix A) to each user.
- 5. An administrator now has to set versioning and permissions so that students can create their own versions of the data. This is done from ArcCatalog connecting to Oracle as a user with administrator privileges to the tablespace that users were given access to in step 4. The dataset is registered as versioned and the role given to users in step 4 assigned all the privileges possible; Select, Update, Insert, and Delete.
- 6. A final script is used from SQL Plus to delete users after the lab is complete and the marks submitted. An administrator would then have to delete all data created by the users from within Oracle. The data to be deleted are the A and D tables referred to earlier in section 4.

# 6. Student Creation of New Feature Classes

Users cannot add new feature classes to the CONS340 dataset (or delete feature classes). Only the owner, CONS340ADMIN can add/delete feature classes to this dataset. Users have to create their own version, with the default *Private* setting so that only they can see their new data. After creating a new feature dataset, users have to *Register as Versioned* if they wish to edit the data. Users do not have to set privileges to edit their own *Private* feature dataset.

When a user creates a feature dataset only the name is added to the Oracle database. Only when a feature class is created is a new table added to the Oracle Schema under the users login name such as UserName.Roads

# Conclusion

Using a multi-user relational database to provide students with data has simplified the process of accessing data, creating new data, and marking student work. There is a significant amount of work to create an Oracle server and setup student accounts but once it is created subsequent student labs can be setup quickly and efficiently.

# Appendix A – Setting up Oracle and Loading data

## A1. AFRF Database Setup – Using Oracle Enterprise Manager

## Roles

Database user roles were first created. SDE\_Viewer, SDE\_Editor, and SDE\_Owner were created using Oracle Enterprise Manager to allow users to connect to the SDE database and perform various GIS operations (viewing, editing, and creating new feature classes).

| Role                 | SDE_Viewer        | SDE_Editer        | SDE_Owner                                                                               |
|----------------------|-------------------|-------------------|-----------------------------------------------------------------------------------------|
| System<br>Privileges | CREATE<br>SESSION | CREATE<br>SESSION | CREATE SESSION<br>CREATE PROCEDURE<br>CREATE SEQUENCE<br>CREATE TABLE<br>CREATE TRIGGER |

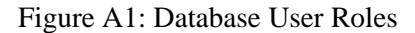

SDE\_Viewer can only view the data and export it. SDE\_Editer can only edit existing data and export it based on the extra privileges assigned to it when creating the version. SDE\_Owner can create new data, edit it, or export it.

This setup allows the database manager to define object privileges for datasets and assign them to these Roles once, and then as users are created assign them one of the roles. In this way, all the privileges assigned to a Role are passed to the user.

## **Tablespace**

The AFRF\_GIS tablespace was then created using Oracle Enterprise Manager logged on as SDE.

 $\label{eq:storage} FRSCORCL.FORESTRY.UBC.CA > Storage > Tablespaces > AFRF\_GIS.dbf$ 

The AFRF\_GIS tablespace was defined with 1GB in size, Type – Permanent, Extent Management - Locally managed, Uniform Allocation, 128Kb size,

Segment Space Management - Automatic, Enable logging - Yes, with a block size of 8192 Bytes.

| NAMES OF TAXABLE PARTY.                                                                                                    |                                                                                                    | - 8                                                                            |
|----------------------------------------------------------------------------------------------------|----------------------------------------------------------------------------------------------------|--------------------------------------------------------------------------------|
| operand   Distrage                                                                                                    |                                                                                                    |                                                                                |
| Name: AFRE_OIS                                                                                                    |                                                                                                    |                                                                                |
| Datatles                                                                                                    | (2015) (1970)                                                                                                    | 1200 E                                                                         |
| Pre Name                                                                                                    | File Directory                                                                                                    | 5428                                                                           |
| AFHF_UIS DOR                                                                                                    | SSUMACLERIMALATA.                                                                                                    | 1000 ме                                                                        |
|                                                                                                    |                                                                                                    |                                                                                |
|                                                                                                    |                                                                                                    |                                                                                |
| S. 3                                                                                                    |                                                                                                    |                                                                                |
| Dianus                                                                                                    |                                                                                                    |                                                                                |
| · Other THUSDOW                                                                                                    |                                                                                                    |                                                                                |
| Office                                                                                                    |                                                                                                    |                                                                                |
| Type                                                                                                    |                                                                                                    |                                                                                |
| · Famanani                                                                                                    |                                                                                                    |                                                                                |
| Temporary                                                                                                    |                                                                                                    |                                                                                |
| The billing particular                                                                                                    | THE REPART                                                                                                    |                                                                                |
|                                                                                                    |                                                                                                    |                                                                                |
| CUNIN                                                                                                    |                                                                                                    |                                                                                |
| CUMM                                                                                                    | Çisate Cancel                                                                                                    | ShowSQL (Here                                                                  |
| Unde                                                                                                    | Create Carcal                                                                                                    | Show SOL ( Here                                                                |
| Create Tablespace - ades                                                                                                    | Cantal Cantal                                                                                                    | Show SQL (Help                                                                 |
| Create Teldespace and a                                                                                                    | Contra Contra Co                                                                                                    | Show SQL (Here                                                                 |
| Contra de Marganese de la                                                                                                    |                                                                                                    | Show SQL (Hing                                                                 |
| Contract Management of Contract Contract                                                                                                    | Canalis Cancel                                                                                                    | Show SQL (Here                                                                 |
| Contract Management of a<br>Extent Management & L<br>Charter Management & L<br>Charter Management & L                                                                                                    | Canal Canal                                                                                                    | Show SQL (Help                                                                 |
| Unds<br>Contrate Company and a<br>Extent Management # L<br>P Automatic Alocation<br># Uniform Alocation                                                                                                    | Create Carriel                                                                                                    | Shew SOL (Here                                                                 |
| Contra Tel Angene ande a<br>Entert Management, * L<br>Catern Management, * L<br>Caternatic Alocation<br>* Uniform Alocation<br>Etex: 128 K.BM                                                                                                    | Contra Cancel<br>Altocally managed (* Defended)                                                                                                    | Show SQL (Help                                                                 |
| Contra Tel Management de la<br>Estert Management . * L<br>C'Automatic Alocation<br>* Unitern Alocation<br>Eter: 128 K.BM<br>Gegment Space Manage                                                                                                    | Create Cancel<br>resonant construction (A<br>dealty managed (* Terrapid)<br>Mage 1<br>mod                                                                                                    | Shew SQL Here                                                                  |
| Contra de Management de la<br>Esterit Management & L<br>Caterrado Alocaton<br>& Uniform Alocaton<br>Ester 128 K.BM<br>Segment Epace Manager<br>* Automatic                                                                                                    | Cancel Cancel                                                                                                    | Shew SQL Here                                                                  |
| Contra Information (Contra Information (Contra | Cancel<br>Control Contesting Land CA<br>Acally managed (* The Contest<br>Ma<br>mand<br>automatic ally manage then five<br>a management                                                                                                    | Show SQL Here                                                                  |
| Create Teleforgene e delle<br>Innere Chirage<br>Edent Management, * L<br>C Automatic Alocation<br>* Uniforn Alocation<br>Bite: 120 K.BM<br>Gegment Space Manager<br>* Automatic<br>Objects in the Subregace<br>generation for the space                                                                                                    | Cancel<br>Control Control Control<br>Control Control Control<br>Control Control Control<br>Control Control Control<br>Control Control Control<br>Control Control Control<br>Control Control Control<br>Control Control Control<br>Control Control Control<br>Control Control Control<br>Control Control Control Control<br>Control Control Control Control<br>Control Control Control Control<br>Control Control Control Control<br>Control Control Control Control<br>Control Control Control Control<br>Control Control Control Control<br>Control Control Control Control<br>Control Control Control Control<br>Control Control Control Control Control<br>Control Control Control Control Control<br>Control Control Control Control Control<br>Control Control Control Control Control<br>Control Control Control Control Control Control<br>Control Control Control Control Control Control Control<br>Control Control Control Control Control Control Control<br>Control Control Cont                                                                                                    | Show SQL Herb                                                                  |
| Create a Adresponse a della<br>Innereza E Otoriage<br>Estent Management & L<br>Automatic Alcuation<br>Bios: 120 K.BM<br>Gegment Space Manager<br>+ Automatic<br>Objects in the Suborgase<br>performance for the space<br>Collects in the Suborgase<br>performance for the space                                                                                                    | Cancel<br>Construction Construction Con<br>Construction Construction Con<br>Construction Construction Con<br>Construction Construction Construction<br>Construction Construction Construction<br>Construction Construction Construction<br>Construction Construction Construction<br>Construction Construction Construction<br>Construction Construction<br>Construction Construction<br>Construction Construction<br>Construction Construction<br>Construction Construction<br>Construction Construction<br>Construction Construction<br>Construction Construction<br>Construction<br>Con | Show SQL Here                                                                  |
| Unde<br>Create a Alexpose a dela<br>Esterit Management, * L<br>Caternatic Alocation<br>* Uniform Alocation<br>Bize: 120 K.BM<br>Degment Epace Manager<br>* Automatic<br>Objects in the fabricipace<br>performance for the state<br>Objects in the fabricipace<br>provided for factoring of co                                                                                                    | Create Cancel<br>FEX.Confl. FORESTRY LIFE CA<br>ocally managed (* Proceed)<br>Mit **<br>ment<br>automatic ally manage then five<br>a management<br>will manage then five space of<br>regations.                                                                                                    | Show SQL Here<br>a space it afters high<br>sing free Juts. 210                 |
| Create a Adresponse e dola<br>Estent Management, * L<br>Automatic Alocation<br>* Unation Alocation<br>Base: 120 K.BM<br>Gegment Space Manager<br>* Automatic<br>Objects in the faboropace<br>perioded for Italivergace<br>provided for Italivergace                                                                                                    | Cancel<br>Construction Construction Con<br>Construction Construction Con<br>Construction Construction Con<br>Construction Construction Construction<br>Mising and Construction Construction<br>Mising and Construction Construction<br>Mising and Construction Construction<br>Mising and Construction Construction<br>Mising and Construction Construction<br>Mising and Construction Construction<br>Mising and Construction Construction<br>Mising and Construction Construction<br>Mising and Construction<br>Mising and Construction<br>M                                                                                                   | Show SQL Here<br>a space it afters high<br>sing free Juts. 210                 |
| Create A Antipace and Antipace and Antipace and Antipace and Antipace and Antipace and Antipace and Antipace Antipace Antipace Manuale<br>Automatic Alociation<br>Bios: 129 K.BM<br>Segment Space Manuper<br>* Automatic<br>Objects in the fatherspace<br>provided for factoward con                                                                                                    | Cancel<br>Construction Contexture Line CA<br>Construction Contexture Line CA<br>Construction Contexture Line Cancel<br>Construction Contexture Line Contexture<br>Construction Contexture Line Contexture<br>Construction Contexture Line Contexture<br>Construction Contexture Line Contexture<br>Construction Contexture Line Contexture<br>Contexture Line Contexture Line Contexture<br>Contexture Line Contexture Line Contexture<br>Contexture Line Contexture Line Contexture<br>Contexture Line Contexture Line Contexture<br>Contexture Line Contexture Line Contexture<br>Contexture Line Contexture Line Contexture Line Contexture<br>Contexture Line Contexture Line Contexture Line Contexture<br>Contexture Line Contexture Line Contexture Line Contexture<br>Contexture Line Contexture Line Contexture Line Contexture<br>Contexture Line Contexture Line Contexture Line Contexture<br>Contexture Line Contexture Line Contexture Line Contexture<br>Contexture Line Contexture Line Contexture Line Contexture<br>Contexture Line Contexture Line Contexture Line Contexture<br>Contexture Line Contexture Line Contexture Line Contexture<br>Contexture Line Contexture Line Contexture Line Contexture<br>Contexture Line Contexture Line Contexture Lin                                                                                                    | Show SQL Herb                                                                  |
| Create Advergence and of<br>Automatic Advergence of the<br>Automatic Advergence of L<br>Automatic Advergence<br>Undern Advergence<br>Description for Nationgane<br>performance for New Space<br>performance for New Space<br>provided for Itackward Cor<br>Enable Spaces                                                                                                    | Cancel<br>Construction Contexture Line CA<br>Construction Provided CA<br>Construction Provided CA<br>Sector Address of Contexture CA<br>Sector Address of Contexture CA<br>Sector Address of Ca<br>Sector Address of Ca<br>Sector Address of Ca<br>Sector Address of Ca<br>Sector Address of Ca<br>Sector Address of Ca<br>Sector                                                                                                    | Show SQL Herb                                                                  |
| Unde<br>Constant Antipose and Anti-<br>Estant Management & L<br>Automatic Alocation<br>EUNION Alocation<br>EDE: 129 K.BM<br>Segment Space Manager<br>* Automatic<br>Objects in the fallerspace<br>provided for factorigace<br>provided for factorigace<br>provided for factorigace<br>provided for factorigace<br>Provided for factorigace<br>Provided for factorigace<br>Provided for factorigace<br>Provided for factorigace<br>Provided for factorigace<br>Provided for factorigace<br>Provided for factorigace                                                                                                    | Cancel<br>Construction Contextual Context<br>Construction Contextual Context<br>Construction Contextual Context<br>Construction Contextual Context<br>Construction Contextual Context<br>Context Context<br>Context<br>Context Context<br>Context Context<br>Context Con                     | Show SQL Here<br>a space it affers high<br>sing free lists. it is              |
| Unde<br>Constraint Antiporce and Anti-<br>Estant Management & L<br>Automatic Alocation<br>E Undom Alocation<br>E Undom Alocation<br>Etc. 129 K.BM<br>Segment Space Manage<br>* Automatic<br>Objects in the failwespace<br>provided for factorespace<br>provided for factorespace<br>provided for factorespace<br>P Train- Generates redo in<br>No. Factorespace redo in<br>No. Factorespace                                                                                                    | Cancel Cancel Construction                                                                                                    | Show SQL Here<br>a space it affers high<br>sing free Juts. 2 is                |
| Create A Angeles and A<br>Extent Management & L<br>Automatic Alocation<br>Uniform Alocation<br>Etail (28 K BM<br>Segment Space Manage<br>* Automatic<br>Obacts in the fabrespace<br>performance for their space<br>(Manual<br>Obacts in the fabrespace<br>provided for factorization<br>Environ topping<br>* Yas - Generates redo to<br>No - Factorization redo to                                                                                                    | Cancel Cancel Control Control Control Consily managed (* Control Control Consily managed (* Control Control Consily management automatic ally manage there for a management will managet there fore species o registicity. ga and recoverable                                                                                                    | Show SQL Here<br>a space. It affers hept<br>sing free Juts. It is              |
| Unde<br>Constraint Antiporce and A<br>Extent Management & L<br>Automatic Alocation<br>E Undom Alocation<br>Bits: 129 K.BM<br>Segment Space Manage<br>* Automatic<br>Objects in the fablespace<br>performance for their space<br>Particle Sugging<br>* Yas - Generates redo to<br>No - Facter updates, no<br>No - Facter updates, no<br>No - Facter updates, no                                                                                                    | Cancel Cancel Control Control                                                                                                    | Show SQL Here<br>e space it affers high<br>sing free Juts. It is<br>ecoverable |

Figure A2: Create Tablespace Screen Shot

Then SDETEMP tablespace was created with the following parameters:

1GB in size, Type – **Temporary**, Extent Management - Locally managed, Uniform Allocation,

**272**Kb size, Enable logging - **No**, with a block size of 8192 Bytes.

#### **Users**

The user AFRF\_GIS was then created

(CONS340ADMIN is used in place of AFRF\_GIS in other parts of this article). The default tablespace was assigned to AFRF\_GIS and the temporary tablespace was assigned to SDE\_TEMP. It was assigned the role of SDE\_Owner. The AFRF\_GIS user's Quota for the newly created tablespace AFRF\_GIS and

SDE\_TEMP were then given an unlimited quota size.

| Create Deer - ap             | STREET BOARD           | RYSHELA                                | E     |
|------------------------------|------------------------|----------------------------------------|-------|
| Dennel Hale                  | Resident   Statest   5 | Laura ( 146. Consumer Sinsia ) Price 1 | hart  |
| Prote DER                    | AULT                   |                                        |       |
| Advertision                  | Pleasant               | 3                                      |       |
| Cone Passwert                |                        |                                        |       |
| Confirm Pacower              | £                      |                                        |       |
| Tatrespaces<br>Default After | g 10m                  |                                        |       |
| Temporary. [][[]]            | TENT                   |                                        |       |
| Bates                        | Lorent                 | * Driving                              |       |
|                              |                        | Case Case Derito.                      | (111) |

| Annual The Control Control<br>Automic<br>CLAP_DIM<br>RECOVERY_CATALOD_OWNER<br>RESOURCE<br>SALES_INSTONY_AGUE<br>SDE_EDITOR<br>SDE_EDITOR | ( Doorne ) 2004, 2: Concerned Januar ) Prove Union ( | A DECEMBER OF                           |
|----------------------------------------------------------------------------------------------------|------------------------------------------------------|-----------------------------------------|
| NULLEWER<br>DELIEVER<br>BELECT, CATALOO, ROLE<br>WICHER<br>WICHER<br>CRACHINI<br>CRACHINI                                                 | w . (A)                                              | and and and and and and and and and and |
| foreint<br>Rule<br>1 D.C. Overditt                                                                                                    | Admin Dyllan Dyllant                                 |                                         |
|                                                                                                    | Contra Downlot (Hep                                  |                                         |

| Tariancala                                                                                                    | Charts Time |  |
|----------------------------------------------------------------------------------------------------|-------------|--|
| NRF OR                                                                                                    | +united a   |  |
| OWNELITE                                                                                                    | -tioner-    |  |
| DAVGHS                                                                                                    | *70me*      |  |
| EUWPLE                                                                                                    | *10/8*      |  |
| NON .                                                                                                    | whicher -   |  |
| MAY_00                                                                                                    | -topogra    |  |
| 0CM                                                                                                    | -bbte-      |  |
| 00E                                                                                                    | -outure     |  |
| CC-E_TEMP                                                                                                    | Finishe .   |  |
| DYSTEM                                                                                                    | -tota-      |  |
| TEMP:                                                                                                    | -hour-      |  |
| 100L8                                                                                                    | *10/8*      |  |
| UADOTEST                                                                                                    | which are   |  |
| ubens                                                                                                    | -spin-      |  |
| 00                                                                                                    | -bote-      |  |
|                                                                                                    |             |  |
|                                                                                                    |             |  |
| and the second second se |             |  |

Figure A3: Create User Screen Shot

Additional users that will be editing the dataset are given accounts using Oracle Enterprise Manager or SQL Loader / SQL Plus for a large number of users. In order to be able to create log files this user has to be given the SDE\_Owner role initially. After the user logs on for the first time these log files are created automatically. Afterwards, this role is revoked and replaced by SDE\_Viewer or SDE\_Editor depending on what activities you plan to allow. A user is given an unlimited quota size for AFRF\_GIS. A user's Tablespaces are defined the same as AFRF\_GIS. We only used SDE\_Owner for our students so we didn't have to worry about revoking this role.

To add large groups of users, SQL Plus scripts can be used to take a list of users and passwords and assign them to the tablespaces and roles described above. A detailed description of this process can be found in Appendix C.

## A2. Import Feature Datasets – Using ESRI ArcCatalog

The AFRF personal geodatabase feature datasets were then imported to Oracle using the projection and domain settings created for the personal geodatabase.

A database connection was created from ArcCatalog to Oracle using the tablespace owner AFRF\_GIS user. New feature datasets were created and coordinate system information was imported from the personal geodatabase. Feature class data was then imported from the personal geodatabase. The personal geodatabase structure versus the Oracle SDE database structure is shown in the next figure. They are same except for the addition of the tablespace owner placed before each feature dataset and feature class.

# Appendix B – SDE Versioning

A version is an alternative representation of the geodatabase that has an owner, a description, and a level of access. Versioning has three basic steps;

- Create versions
- Register each dataset as versioned
- Set privileges

Each version can have only one level of access:

- Private [only owner view/modify]
- Protected [any user can view, only owner can edit] and
- Public [any user can view/modify]).

Versions allow for multi-user editing and reconciliation as well as distribution of the database as read-only among multiple users.

1 - Default Version Protected

In ArcCatalog Rt. Click on the database connection to AFRF\_GIS (in this case 340\_ADMIN gisorcl.forestry.ubc.ca) and choose Versions as shown in Figure B1. Edit the Default version assigning it Protected access (if it is not already) so only the owner can edit it (have to be data owner to change access, SDE is the owner of the Default version). This can also be done from ArcMap using the Versioning Toolbar after you have added a feature from the SDE database of interest.

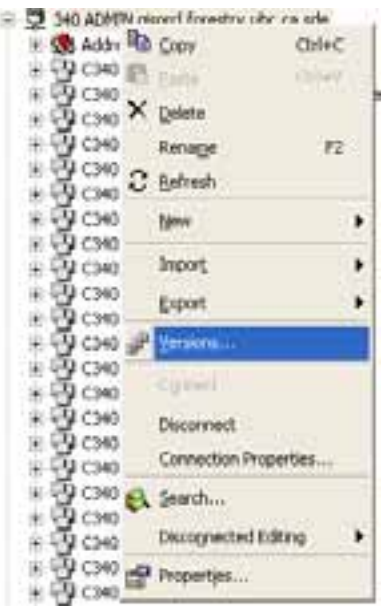

Figure B1: Default Version Protected

2 - Register As Versioned

Rt. Click on Feature Dataset (in this case CONS340ADMIN.CONS340) – Register as Versioned (users will only see versioned feature datasets) as shown in Figure B2.

| -  | Çopy       | Ctri+C    |
|----|------------|-----------|
| £1 | Epite :    | Col+V     |
| ×  | Delete     |           |
|    | Rename     | 12        |
| С  | Befresh    |           |
|    | Pegeter As | denose eg |
|    | Analyze    |           |
|    | New        |           |
|    | import     | a         |
|    | Export     | 0         |
|    | Privleges  |           |
| 1  | Properties |           |

Figure B2: Register as Versioned

3 - Set Privileges

A level of access is assigned to a Role (roles previously created in Oracle) using *Privileges* from ArcCatalog while connected to Oracle as the database owner, in this case CONS340ADMIN.CONS340 as shown in Figure B3.

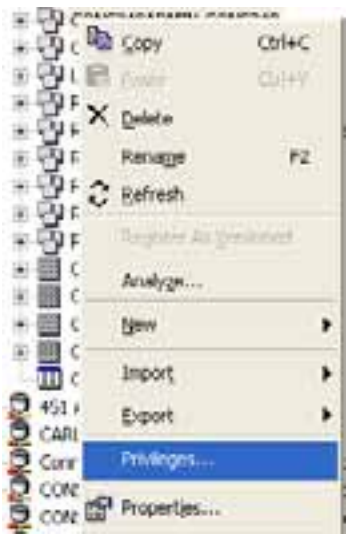

Figure B3: Set Privileges

Rt. Click on Feature Dataset – Privileges – type in Role – select privileges according to the Role as shown in Figure B4. (users will now see feature datasets and the feature classes within them)

| Role       | Privilege                           |
|------------|-------------------------------------|
| SDE_Viewer | Select                              |
| SDE_Editor | Select, Update, Insert, Delete (can |
|            | not create new feature class)       |
| SDE_Owner  | Select, Update, Insert & Delete     |

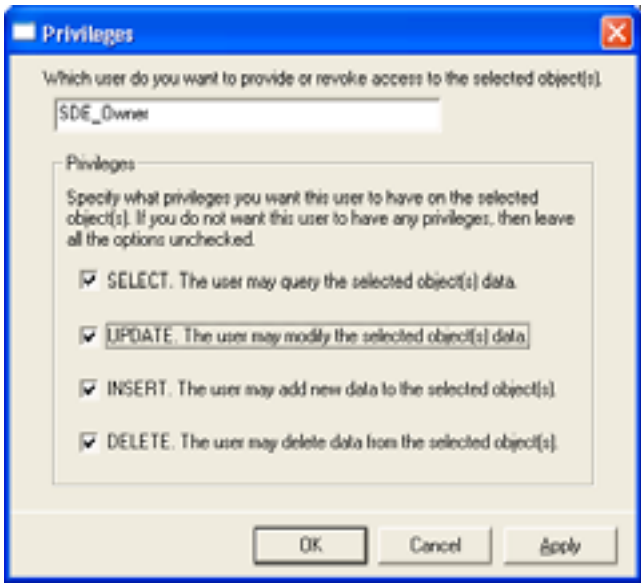

Figure B4: SDE\_Owner Privileges

The difference between SDE\_Editor and SDE\_Owner is based on how Oracle has been setup to assign privileges. In this case SDE\_Owner can copy/paste, create new features, create new versions, and reconcile. SDE\_Editor cannot create new features within an existing dataset, only the data creator (or the person who imported the data) in this case CONS340ADMIN. All users from the Conservation 340 class were given the SDE\_Owner role so they could create their own versions and edit existing CONS340 data. Only the CONS340ADMIN user could reconcile changes to the Default version as shown in Figure B5.

A user is made a member of a Group with particular privileges. The additions or deletions that a user makes are saved in A (add) or D (delete) tables while the original dataset is left unchanged until the various versions are posted. There is no duplication of tables as all users access the same original data and maintain their own A and D tables.

If you belong to a table Owner Group you can create your own version(s) and reconcile them with other table Owners. Or, an administrator can create versions and allow user access to these versions by logon. The administrator would then reconcile various versions based on whether the additions/deletions were to be saved in the original database. Reconciliation checks to see if there are any conflicts between versions and prompts you to choose what to do. Posting actually saves changes to the database.

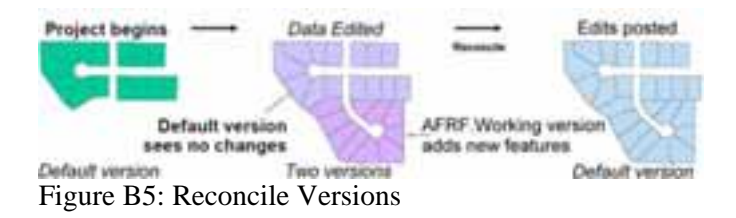

If the default version is assigned private access, then users other than the owner will not be able to see it.

# Appendix C – Create/Delete Oracle Users Script

1 - Create ASCII file of users to be added to Oracle

The load user data.dat file (Appendix 1, File 1) was created from MicroSoft's Active Directory (AD). If users are listed by group then the DumpSec program (www.somarsoft.com) can be used to create an ASCII file of group and user name. If users are listed by Organizational Unit (OU) then the ASCII file has to be created manually. Users in a particular class in Forestry are added to the AD manually from a list obtained from class attendees, so the class list can be used to create this file. The format for the file is defined in the load\_user\_data.ctl (Appendix 1, File 2) file as spaces 1 to 7 for the group name and space 9 on for the user name with a maximum number of characters of 30 for the user name as defined in the create users.sql (Appendix 1, File 3) script. The load user data.dat file with the groups and user names are outputs from the DumpSec program.

NOTE: - Illegal characters in a user name will cause an error when loading. An

example of an illegal character is a "-" hyphen, whereas an "\_" underline works.

- Also, columns must be separated by spaces, not tabs or data will be jumbled between comumns.

#### 2 - Create Empty Table

Use SQL Plus to create the table user\_login. Appendix1, Figure 1 has the SQL query as shown in the screen shot below left. (Logon as 'system' in SQL Plus.)

```
Modescontext
Me Edd Seath (provided
SQL+Plus: Release 9.2.0.1.0 - Production on Fri Jan 20 11:31:10 2005
Copyright (c) 1982, 2002, Gracle Corporation. All rights reserved.
Connected to:
Gracle9i Enterprise Edition Release 9.2.0.1.0 - Production
With the Partitioning, 0LAP and Gracle Data Mining options
JServer Release 9.2.0.1.0 - Production
SQL> create table user_login
2 (user_pu varchar2(50),
3 user_name varchar2(50));
Table created,
SQL> [
4.
```

create table user\_login (user\_pw varchar2(50), user\_name varchar(50)); NOTE: To create tables in the CONS340 tablespace you should be logged into SQL

Plus as the tablespace owner (CONS340 in this case) otherwise you have to identify the table with a prefix CONS340.USER\_LOGIN and use the

CREATE TABLE command with the TABLESPACE option to identify

the tablespace within which to create the table as shown to the right above.

create table cons340user\_login (user\_pw varchar2(50), user\_name varchar(50)) tablespace afrf\_gis;

3 - Populate table using SQL Plus and SQL Loader

The ASCII file of users now has to be entered into the Oracle table created in step 2. The script; load\_user\_data.ctl, as shown in Appendix 1, File 2 is now run using SQL Loader. This file is used in SQL Loader to load the user data from the ASCII file into the Oracle table using the following command (or batch file command.bat Appendix 1, File 3) from the Command Prompt as shown below (best to change directories to where the files are located).

Thereased Direction (Farmion 5.2.3298) Allocated Viewing (Farmion 5.2.3298) Allocated Viewing (Farmion 5.2

NOTE: This example uses the user, password, and database name that owns this tablespace.

4 - Create New Users in Oracle

Oracle SQL\*Plus Elle Efft Search Options Help SQL> Bc:\dl\auth\create users creating user ubc\_Administrator granting permissions to user ubc\_Administrator creating user ubc\_HetShouServices granting permissions to user ubc\_MetShowServices creating user ubc\_badmin granting permissions to user ubc badmin creating user ubc\_forubcadmin granting permissions to user ubc\_forubcadmin creating user ubc\_gerd granting permissions to user ubc\_gerd creating user ubc\_cheryl granting permissions to user ubc\_cheryl creating user ubc\_dave granting permissions to user ubc\_dave creating user ubc\_jan granting permissions to user ubc\_jan creating user ubc\_nfiaron granting permissions to user ubc\_mfiaron creating user ubc michael granting permissions to user ubc\_michael creating user ubc paul granting permissions to user ubc paul creating user ubc\_rick granting permissions to user ubc\_rick creating user ubc students granting permissions to user ubc\_students creating user ubc susanc granting permissions to user ubc\_susanc creating user ubc\_ASPNET granting permissions to user ubc\_ASPHET creating user ubc\_IUSR\_HMIHLLC granting permissions to user ubc\_IUSR\_MAINLLC creating user ubc\_IUSR\_MAINNERF granting permissions to user ubc\_IUSR\_MAINMERF creating user ubc\_IVAM\_MAINLLC granting permissions to user ubc IVAN MAINLLC creating user ubc\_IWAM\_MAINMKRF granting permissions to user ubc\_IWMM\_NAINHKRF

PL/SQL procedure successfully completed.

A script, create\_users.sql (Appendix 1, File 4) is then used to create users in Oracle from the table of users just created. This script is run from SQL Plus as shown below. To run the script, use the ampersand character "@" followed by the path and file name of the script. In order to create users you need to be logged in to SQL Plus as DBA. The results of the script commands are shown as the script executes.

#### 5 – Set Versioning/Permissions

Using the administrator login (CONS340ADMIN in this case) from ArcCatalog, Rt click on the CONS340ADMIN.CONS340 dataset and click *Register as Versioned* then Rt click again and choose *Privileges*. Set SDE\_OWNER to have all privileges so students can create their own versions and edit existing CONS340 data. This allows students to create their own versions with any changes held in the Delta tables.

### 6 - Delete Users in Oracle

A script, delete\_users.sql (Appendix 1, File 5) can then be run from SQL Plus to remove the users if desired. The script uses the preface UBC to find and delete only the new users created.

7 - Listing of Scripts and Files

File 1: load\_user\_data.dat

test1 test1 test2 test2

**NOTE:** This users file must have its contents separated by spaces, not tabs or the data will be jumbled.

SQL Query As AFRF\_GIS As Other User Or

CREATE TABLE user\_login CREATE TABLE afrf\_gis.user\_login (user\_pw varchar2(50), (user\_pw varchar2(50), user\_name varchar2(50)); user\_name varchar2(50))

### TABLESPACE AFRF\_GIS;

File 2: load\_user\_data.ctl

LOAD DATA REPLACE INTO TABLE User\_login FIELDS TERMINATED BY '' OPTIONALLY ENCLOSED BY '''' TRAILING NULLCOLS ( user\_pw position (1:10), user\_name position (11) )

#### File 3: command.bat

sqlldr control=load\_user\_data.ctl

userid=cons340admin/<password>@gisorcl.forestry.ubc.ca

File 4: create\_users.sql

-- procedure to create new users if they do not already exists

-- grant privileges to newly created users

-- Created: 27 Sept, 2004 12:57 pm

-- Edited for CONS340 18 October, 2005

set serverout on size 1000000;

declare

create\_stmt varchar2(400);
grant\_stmt varchar2(200);

user\_var varchar(30); pass\_var varchar2(30);

tb1 varchar2(15) := 'AFRF\_GIS'; tb2 varchar2(15) := 'sdetemp'; -- tb3 varchar2(15) := 'mkrf\_ver';

cursor user\_cur IS
select distinct user\_pw, user\_name
from cons340admin.user\_login
where upper('340\_' || user\_name) not in (select
username from user\_users)
;

-- the above select uses the table user\_users instead of dba\_users because -- the SQL Plus user is not a DBA but a table owner

begin for user\_rec in user\_cur loop

pass\_var := 'C\_' || user\_rec.user\_pw; user\_var := 'C340\_' || user\_rec.user\_name;

create\_stmt := 'create user ' || user\_var ||
 ' identified by ' || pass\_var ||
 ' default tablespace cons340
 temporary tablespace temp
 quota unlimited on ' || tb1 ||
 ' quota unlimited on ' || tb2;

- 'quota unlimited on ' || tb3

grant\_stmt := 'grant sde\_ubc\_owner to ' || user\_var ;

dbms\_output.put\_line('creating user ' || user\_var || '
password ' || pass\_var);

EXECUTE IMMEDIATE create\_stmt;

dbms\_output.put\_line('granting permissions to user '
|| user\_var);

EXECUTE IMMEDIATE grant\_stmt;

end loop; -- user\_rec

exception when others then dbms\_output.put\_line('Error in load\_user\_data: '|| SQLERRM);

end; / show errors

File 5: delete\_users.sql

-- procedure to delete users if they already exists

-- Created: 27 Sept, 2004

-- Edited for CONS340 October 21, 2005

-- make sure to disconnect the users before executing the script...

-- if not disconnected, a user cannot be dropped

set serverout on size 1000000;

#### declare

delete\_stmt varchar2(400); user\_var varchar(30);

cursor user\_cur IS select distinct User\_name from cons340admin.user\_login where upper('c340\_' || User\_name) in (select username from dba\_users) ;

begin for user\_rec in user\_cur loop

user\_var := 'c340\_' || user\_rec.User\_name;

delete\_stmt := 'drop user ' || user\_var || ' cascade';

dbms\_output.put\_line('deleting user ' || user\_var);

EXECUTE IMMEDIATE delete\_stmt;

dbms\_output.put\_line('user ' || user\_var || ' deleted');

end loop; -- user\_rec

exception when others

then dbms\_output.put\_line('Error in delete\_user: '|| SOLERRM);

end; / show errors

## **Author Information**

Mr. Maedel, a GIS and Remote Sensing Analyst, is currently a staff member in the Department of Forest Resources Management at the University of British Columbia.

Jerry Maedel GIS/RS Analyst Department of Forest Resources Management Forest Sciences Centre 2045-2424 Main Mall University of British Columbia Vancouver, BC., Canada V6T 1Z4 E-Mail: jerry.maedel@ubc.ca Web: www.gis.ubc.ca Phone: (604) 822-2284 FAX: (604) 822-9106 Dr. Meitner, an environmental psychologist, is currently an Assistant Professor in the Department of Forest Resources Management at the University of British Columbia.

Michael J. Meitner Assistant Professor Collaborative for Advanced Landscape Planning (www.calp.forestry.ubc.ca) Department of Forest Resources Management Forest Sciences Centre 2045-2424 Main Mall University of British Columbia Vancouver, BC., Canada V6T 1Z4 E-Mail: <u>mike.meitner@ubc.ca</u> Phone: (604) 822-0029 FAX: (604) 822-9106

Mr. Aron, a Forester and GIS specialist, is currently a staff member at Malcolm Knapp Research Forest.

Ionut Aron Research Coordinator UBC Malcolm Knapp Research Forest 14500 Silver Valley Road Maple Ridge, B.C. Canada Mailing Address P.O. Box 21120 Maple Ridge R.P.O. B.C. Canada V2X 1P7 E-Mail: ionut.aron@ubc.ca Web: http://www.mkrf.forestry.ubc.ca/general/index.htm Phone: (604) 463-8148 Fax: (604) 463-2712